# Section 8: How to Add, Change or Delete a Contract Acceptance Action

Applicable Roles:

- 1. Materials Regional Coordinators
- 2. District Materials Sup. & Office Coord.

In the case where a Contract either does not require testing or needs an ST1/DMIR, the **Contract** Materials Acceptance Action needs to be adjusted.

8-1 NAVIGATE TO ACCEPTANCE ACTIONS FOR CONTRACT

Go to the Home Page.

Click on Contract Administration.

| Home   Previous   My Pages                                                      |          |                         | Actions He | Log off  |
|---------------------------------------------------------------------------------|----------|-------------------------|------------|----------|
| On this page: Construction Materials Materials Worksheets Materials Reference D | ata Syst | tem Administration      |            |          |
| PROJECT Materials Regional Coordinators User (Materials)                        |          |                         |            |          |
| ✓ Materials                                                                     | ?        | ✓ Construction          |            | ?        |
| Daily Source Reports                                                            | -        | Change Order            |            | -        |
| Mix Design                                                                      | -        | Contract Administration |            | ~        |
| Sample Records                                                                  | -        | Contract Progress       |            | $\nabla$ |
|                                                                                 |          |                         | (8-        | 1)       |

This will take you to the Contract Administration Overview Page.

In the Search Box Enter the Contract ID Number.

Click on the **eraser icon** (to the right)

NOTE: If Contract ID Number doesn't come up, click on show first 10.

| Contract Administrat   | tion Overview       |                          |            |                           |           |
|------------------------|---------------------|--------------------------|------------|---------------------------|-----------|
| ✓ Contract Administrat | ion Overview        |                          |            |                           | - ?       |
| Q 2017001357           | 9 System Default    | Showing 1 of 1           |            |                           | 0 changed |
| Contract               | Description         | Orig Matl and AAs Gen DT | Prime ID   | Prime Name                | •         |
| 2017001357             | Q FAIRMONT SIDEWALK | 11/21/2022 12:25:12 PM   | 84-4295582 | BLUE GOLD DEVELOPMENT LLC |           |

(8-2)

Section 8 (Page 1 of 15)

Right click on the **Contract ID Number**.

## Click on open link in new tab.

| Contract.                     | Open link in new tab                                     | N              |                          |            |                           |           |
|-------------------------------|----------------------------------------------------------|----------------|--------------------------|------------|---------------------------|-----------|
| <ul> <li>✓ Contrac</li> </ul> | Open link in new window<br>Open link in incognito window |                |                          |            |                           | - ?       |
| Q 2017001                     | Save link as                                             | System Default | Showing 1 of 1           |            |                           |           |
|                               | Open in reading mode                                     |                |                          |            |                           | 0 changed |
| Contract                      | Inspect                                                  |                | Orig Matl and AAs Gen DT | Prime ID   | Prime Name                | -         |
| 2017001357                    |                                                          | SIDEWALK       | 11/21/2022 12:25:12 PM   | 84-4295582 | BLUE GOLD DEVELOPMENT LLC |           |
|                               |                                                          |                |                          |            |                           |           |

(8-3)

Click on the **new tab** you just opened.

This takes you to the Contract Administration Summary Page.

# 8-2 NAVIGATE TO CONTRACT MATERIALS AND ACCEPTANCE ACTIONS

Click on Contract Materials and Acceptance Actions (top of the page).

| Administration Overview | Contract Materials and Acceptance Actions Contract Payments Contract Progress | Contractor Material Sources SBP Commitments Items |
|-------------------------|-------------------------------------------------------------------------------|---------------------------------------------------|
| Payment Estimate Approv | al Levels Payment Estimate Exception Override Projects Subcontracts           |                                                   |
| Contract Adminis        | tration Summary                                                               |                                                   |
| ✓ Contract: 201700      | 1357 - FAIRMONT SIDEWALK                                                      | Save 🔻 🍞                                          |
| General                 | Contract ID                                                                   | Proposal ID                                       |
| Additional Information  | 2017001357                                                                    | 2017001357                                        |
| Contract Authority      | Description *                                                                 | Federal Project Number                            |
| Contract Times          | FAIRMONT SIDEWALK                                                             | Q TAP-2017(156)D                                  |
|                         |                                                                               |                                                   |
|                         |                                                                               | (8-4)                                             |

This takes you to the Contract Materials and Acceptance Actions Summary Page.

Section 8 (Page 2 of 15)

### Click on Acceptance Actions (on the left).

| Contract Materials an   | nd Acceptance Actions Summary         |                                   |             |           |
|-------------------------|---------------------------------------|-----------------------------------|-------------|-----------|
| ✓ Contract : 201700135  | 7 - FAIRMONT SIDEWALK                 |                                   |             | Save 🔫 ?  |
| Materials               |                                       |                                   | Item Source |           |
| Acceptance Actions      | Q Type search criteria or press Enter | Line Item Sort   Showing 49 of 49 | No Filter   |           |
| Line Item Certification |                                       |                                   |             | 0 changed |
|                         |                                       |                                   |             |           |
|                         |                                       |                                   |             | (8-5)     |

# 8-3 DELETING AN CONTRACT ACCEPTANCE ACTION

In the Search Box, Enter the Line Number.

**NOTE:** Always use leading 0s, such as 0020 instead of just 20.

| Contract . 20170013     | JI - FAIRWONT SIDEWALK         |                                    |              | Save                 |
|-------------------------|--------------------------------|------------------------------------|--------------|----------------------|
| Materials               |                                |                                    | Item Source  |                      |
| Acceptance Actions      | Q 0035                         | 0. Line Item Sort  Showing 2 of 2  | No Filter 👻  |                      |
| Line Item Certification |                                |                                    |              | 0 changed Expand All |
|                         | > Project                      | Item                               | Proj Ln Num  |                      |
|                         | 2017001357                     | 604050-012                         | 0035         |                      |
|                         | Material                       | Material Category                  | Material Set | -                    |
|                         | 704.006.002.01 - Class 1 Aggre | gate - Base or SL AGGR - Aggregate | Default      |                      |
|                         |                                |                                    |              |                      |

The Materials associated with the Line Number are displayed.

| Click the Arrow | (>) | to the Left of Project |
|-----------------|-----|------------------------|
|-----------------|-----|------------------------|

| <ul> <li>Contract : 2017001357</li> </ul> | - FAIRMONT SIDEWALK                                     |                                            |                                                         | - III - C           |
|-------------------------------------------|---------------------------------------------------------|--------------------------------------------|---------------------------------------------------------|---------------------|
| Materials<br>Acceptance Actions           | Q 0035                                                  | 0. Line Item Sort · Showing 2 of 2         | Item Source                                             |                     |
| Line Rem Certification                    |                                                         |                                            |                                                         | 0 changed Expand Al |
|                                           | Project<br>2017001357                                   | item<br>604050-012                         | Proj Ln Num<br>0035                                     |                     |
|                                           | Material<br>704.006.002.01 - Class 1 Aggregate - Base o | Material Category<br>or S AGGR - Aggregate | Material Set<br>Default                                 | •                   |
|                                           | Acceptance Action<br>APL-AS -                           | Record Type<br>Material                    | Record ID<br>704.006.002.01-Class 1 Aggregate - Base or | <b>*</b>            |
|                                           | Gradation - QA -                                        | Material                                   | 704.006.002.01-Class 1 Aggregate - Base or              | Si 💌                |
|                                           | Gradation - QC -                                        | Material                                   | 704.006.002.01-Class 1 Aggregate - Base or              | Si 💌                |
|                                           | Limits - QAD -                                          | Material                                   | 704.006.002.01-Class 1 Aggregate - Base or              | Si 🔹                |
|                                           | Limits - QC -                                           | Material                                   | 704.006.002.01-Class 1 Aggregate - Base or              | St 💌                |

(8-7)

Section 8 (Page 3 of 15)

Click the  $\mathbf{\nabla}$  (to the right) of the Acceptance Action Test you want to Delete.

Click Delete.

**NOTE:** In this Example, we are **Deleting** the QAD and QC Limits Testing Requirement from this Line Number.

(Repeat the 2 steps above for each Test Requirement you want to Delete).

| Acceptance Actions      | Q 0035                                          | U. Line item Son . Shaving 2 of 2 | No Filter | 1                                    |                   |
|-------------------------|-------------------------------------------------|-----------------------------------|-----------|--------------------------------------|-------------------|
| Line Item Certification |                                                 |                                   |           | 0 ct                                 | nanged Expand All |
|                         | V Project                                       | item                              | Proj L    | n Num                                |                   |
|                         | 2017001357                                      | 604050-012                        | 0035      |                                      |                   |
|                         | Material                                        | Material Category                 | Material  | Set                                  | -                 |
|                         | 784.006.002.01 - Class 1 Aggregate - Base or S  | AGGR - Aggregate                  | Default   |                                      |                   |
|                         | APL-AS -                                        | Material                          | 704.005.0 | 02.01-Class 1 Aggregate - Base or Bi | -                 |
|                         | Gradation - QA -                                | Material                          | 704.006.0 | 02.01-Class 1 Aggregate - Base or Si | -                 |
|                         | Gradation - QC -                                | Material                          | 704.005.0 | 02.01-Class 1 Aggregate - Base or Si | -                 |
|                         | Acceptance Action                               | Record Type                       | Record II | )                                    | -                 |
|                         | Limits - GAD -                                  | Material                          | 704.006.0 | Actions                              | ×                 |
|                         | Limits - QC -                                   | Material                          | 704.006.0 | Open<br>Tasks                        | -                 |
|                         | > 2017001357                                    | 604050-012                        | 0035      | Dekto                                |                   |
|                         | 714.019.000.3 - 12-60 inches Pipe, High Density | PIPE - Pipe                       | Default   | Views<br>Attachments (0)             | -                 |
|                         |                                                 |                                   |           |                                      |                   |
|                         |                                                 |                                   |           |                                      | (8-8)             |

The gray area indicates the Line Items that are going to be Deleted.

| Acceptance Actions      | Q 0035                                         | 0. Line Item Sort  Showing 2 of 2 | No Filter                                     |            |
|-------------------------|------------------------------------------------|-----------------------------------|-----------------------------------------------|------------|
| Line Item Certification |                                                |                                   | 0 changed                                     | Expand All |
|                         | ✓ Project                                      | Item                              | Proj Ln Num                                   |            |
|                         | 2017001357                                     | 604050-012                        | 0035                                          |            |
|                         | Material                                       | Material Category                 | Material Set                                  | -          |
|                         | 704.006.002.01 - Class 1 Aggregate - Base or S | AGGR - Aggregate                  | Default                                       |            |
|                         | APL-AS -                                       | Material                          | 704.006.002.01-Class 1 Aggregate - Base or St | •          |
|                         | Gradation - QA -                               | Material                          | 704.006.002.01-Class 1 Aggregate - Base or Si | -          |
|                         | Gradation - QC -                               | Material                          | 704.006.002.01-Class 1 Aggregate - Base or Si | -          |
|                         | Limits - QAD -                                 | Material                          | 704.006.002.01-Class 1 Aggregate - Base or Si | +          |
|                         | Acceptance Action                              | Record Type                       | Record ID                                     | •          |
| _                       | Limits - QC -                                  | Material                          | 704.006.002.01-Class 1 Aggregate - Base or Si |            |
|                         |                                                |                                   | (8-9)                                         |            |

Section 8 (Page 4 of 15)

## **NOTES:** You can click the Undo Arrow if you change your mind about Deleting a Material.

| <ul> <li>Project</li> </ul>                    | Item              | Proj Ln Num                                   |   |
|------------------------------------------------|-------------------|-----------------------------------------------|---|
| 2017001357                                     | 604050-012        | 0035                                          |   |
| Naterial                                       | Material Category | Material Set                                  |   |
| 704.006.002.01 - Class 1 Aggregate - Base or S | AGGR - Aggregate  | Default                                       |   |
| APL-AS -                                       | Material          | 704.006.002.01-Class 1 Aggregate - Base or St |   |
| Gradation - QA -                               | Material          | 704.006.002.01-Class 1 Aggregate - Base or St |   |
| Gradation - QC -                               | Material          | 704.006.002.01-Class 1 Aggregate - Base or St | ( |
| Limits - QAD -                                 | Material          | 704.006.002.01-Class 1 Aggregate - Base or Si | • |
| Acceptance Action                              | Record Type       | Record ID                                     | + |
| Limits - QC -                                  | Material          | 704.006.002.01-Class 1 Aggregate - Base or Si |   |

(8-10)

You can also Refresh your screen before Saving, to reset to the previous screen.

. Click Save.

## 8-4 MODIFYING A CONTRACT ACCEPTANCE ACTION

Click on the drop-down arrow (V) (to the right) of the Material Test you are working on.

Hover your mouse over the Test you are wanting to change. In this case, a Gradation – QC,

Right click on Test you want to open.

### Click Open.

| Naterial                                       | Material Category | Material Set                                  |   |
|------------------------------------------------|-------------------|-----------------------------------------------|---|
| 704.006.002.01 - Class 1 Aggregate - Base or S | AGGR - Aggregate  | Default                                       |   |
| APL-AS -                                       | Material          | 704.006.002.01-Class 1 Aggregate - Base or Si | - |
| Gradation - QA -                               | Material          | 704.006.002.01-Class 1 Aggregate - Base or Si | • |
| Acceptance Action                              | Record Type       | Record ID                                     | - |
| Gradation - QC -                               | Material          | 704.006. Actions                              | X |
|                                                |                   | Open                                          |   |

(8-11)

This takes you to the Contract Acceptance Action Summary Page.

#### Section 8 (Page 5 of 15)

# Scroll down to the **Option Name** and click on the **>** (on the left) of the **Option Name**.

| Contract Acceptance Actions Summary           |                     |                                                 |   |
|-----------------------------------------------|---------------------|-------------------------------------------------|---|
| ✓ Contract Acceptance Actions: Gradation - QC |                     | Save                                            |   |
| Contract: 2021000836 - PATTESON DR RRFB       | Project: 2021000836 | Item: 307001-000 - AGGREGATE BASE COURSE, CLASS | P |
| Name *                                        |                     | Description                                     |   |
| Gradation - QC                                |                     |                                                 |   |
| Evaluation Method *                           |                     | Project ID                                      |   |
| Record Count                                  |                     | 2021000836                                      |   |
| Contract                                      |                     | Project Item Line Number                        |   |
| 2021000836 - PATTESON DR RRFB                 |                     | 0025                                            |   |
| Item                                          |                     |                                                 |   |
| 307001-000 - AGGREGATE BASE COURSE, CLASS     |                     |                                                 |   |
| New                                           |                     | 0 added 0 marked for deletion                   | 0 |
| > Option Name * ▼                             | Option Desci        | iption 🔻                                        |   |
| Blended Aggregate Gradation - QA/QC           |                     |                                                 |   |
|                                               |                     | (8-12)                                          |   |

On this page you can change the **Frequency Type**, as well as other Options including:

Action Rate 1, Frequency Type - Contract (Action Frequency Blank) - 1 per contract

| ✓ Option Name *                     | Option Description              |
|-------------------------------------|---------------------------------|
| Blended Aggregate Gradation - QA/QC |                                 |
| ✓ Sample Record                     | QC - SR - AWP703.1B - WV        |
| Action Type                         | Action Relationship Description |
|                                     | QC - SR - AWP703.1B - WV        |
| Action Documentation Type           | Effective Date                  |
| Sample Record                       | 01/01/2019                      |
| Expiration Date                     | Action Frequency                |
|                                     | 1.000                           |
| Action Rate                         | Minimum Quantity Required       |
| 1                                   |                                 |
| Frequency Type                      | Exclude from Pay Est            |
| Temporal                            |                                 |
| Temporal Type                       |                                 |
| Day                                 |                                 |
|                                     |                                 |

(8-13)

Section 8 (Page 6 of 15)

Action Rate 1, Frequency Type – Quantity, Action Frequency 1000 (1/1000 tons etc.)

| ✓ Option Name*                      | Option Description                                          |
|-------------------------------------|-------------------------------------------------------------|
| Blended Aggregate Gradation - QA/QC |                                                             |
| ✓ Sample Record                     | QC - SR - AWP703.1B - WV                                    |
| Action Type                         | Action Relationship Description<br>QC - SR - AWP703.1B - WV |
| Action Documentation Type           | Effective Date                                              |
| Sample Record                       | 01/01/2019                                                  |
| Expiration Date                     | Action Frequency                                            |
| Action Rate                         | Minimum Quantity Required                                   |
| Frequency Type                      | Exclude from Pay Est                                        |
|                                     |                                                             |

(8-14)

The Minimum Quantity Requirement is currently NOT being used.

If the **Exclude from Pay Estimate Check Box**  $\Box$  is checked, this will OVERRIDE the **Acceptance Action** and pay the contractor.

But there will still be a material exception that needs to be resolved before the Final Estimate.

Regardless of the actions you perform, you must click Save.

Section 8 (Page 7 of 15)

# 8-5 CREATING A NEW CONTRACT ACCEPTANCE ACTION

In this Example, we are going to Add a DMIR to this Contract for the Compaction – QC.

First, we will Delete the original Acceptance Action as discussed earlier.

| <ul> <li>Project</li> </ul>          | Item                     | Proj Ln Num                                |  |
|--------------------------------------|--------------------------|--------------------------------------------|--|
| 2021000836                           | 307001-000               | 0025                                       |  |
| Material                             | Material Category        | Material Set                               |  |
| 704.006.002.01 - Class 1 Aggregate - | Base or AGGR - Aggregate | Default                                    |  |
| Compaction-QA -                      | Material                 | 704.006.002.01-Class 1 Aggregate - Base or |  |
| Acceptance Action                    | Record Type              | Record ID                                  |  |
| Compaction-QC -                      | Material                 | 704.006.002.01-Class 1 Aggregate - Base or |  |
| Gradation - QA -                     | Material                 | 704.006.002.01-Class 1 Aggregate - Base or |  |
| Gradation - QC -                     | Material                 | 704.006.002.01-Class 1 Aggregate - Base or |  |

(8-15)

### Click on Acceptance Actions.

Click the  $\checkmark$  Action Menu button (on the right) associated to the Material, (NOT the Line where the Test is listed).

Do NOT click the Action Menu button near the Save.

From the Action Menu, click Create Contract Acceptance Action.

| <ul> <li>Contract : 202100083</li> </ul> | 6 - PATTESON DR RRFB                         |                                   |            | Save 🔫 👔                               |
|------------------------------------------|----------------------------------------------|-----------------------------------|------------|----------------------------------------|
| Materials                                |                                              |                                   | Item Sourc | e                                      |
| Acceptance Actions                       | Q 0025                                       | 0. Line Item Sort  Showing 1 of 1 | No Filter  | -                                      |
| Line Item Certification                  |                                              |                                   |            | 0 changed Expand A                     |
|                                          | ✓ Project                                    | Item                              | Proj       | Ln Num                                 |
|                                          | 2021000836                                   | 307001-000                        | 002        | 5                                      |
|                                          | Material                                     | Material Category                 | Materia    | al Set 📃 👻                             |
|                                          | 704.006.002.01 - Class 1 Aggregate - Base or | AGGR - Aggregate                  | Default    | Actions 🗶                              |
|                                          | Compaction-QA -                              | Material                          | 704.00     | Exclude from Search Results            |
|                                          |                                              |                                   |            | Tasks                                  |
|                                          | Acceptance Action                            | Record Type                       | Record     | Create Contract Acceptance Action      |
|                                          | Compaction-QC -                              | Material                          | 704.006    | Views                                  |
|                                          | Gradation - QA -                             | Material                          | 704.000    | Attachments (0)                        |
|                                          |                                              |                                   |            | Links                                  |
|                                          | Gradation - QC -                             | Material                          | 704.006    | Previously Used Sources and Facilities |
|                                          |                                              |                                   |            | Tracked Issues                         |

(8-17)

Section 8 (Page 8 of 15)

For the Name, choose the description you want to appear on the Detailed Sampling Checklist. (i.e. DMIR, ST-1, etc.)

**NOTE:** The following screenshots show how to **Add a DMIR**, but the steps are the same for ST-1's, etc.)

Leave the **Description** box Blank

For Effective Date, choose 01/01/2019

Make sure the Status is Active.

Click Save.

Do NOT modify the Evaluation Method.

| ✓ Add Contract Acceptance Actions: Material Acceptance                                                                                                    |                                                                                                    | Save   |
|----------------------------------------------------------------------------------------------------|----------------------------------------------------------------------------------------------------|--------|
| Name *                                                                                                    | Description                                                                                                    |        |
|                                                                                                    |                                                                                                    |        |
| ffective Date                                                                                                    | Status                                                                                                    |        |
| nm/dd/yyyy 🗖                                                                                                    | ·                                                                                                    |        |
| cpiration Date                                                                                                    | Active                                                                                                    |        |
| nm/dd/yyyy 🗖                                                                                                    | No                                                                                                    |        |
| valuation Method *                                                                                                    | Project                                                                                                    |        |
| Record Count 👻                                                                                                    | 2021000836                                                                                                    |        |
| ontract                                                                                                    | Project Item Line Number                                                                                              |        |
| 021000836 - PATTESON DR RRFB                                                                                                    | 0025                                                                                                    |        |
| m                                                                                                    |                                                                                                    |        |
|                                                                                                    |                                                                                                    | (8-18) |
| ame *                                                                                                    | Description                                                                                                    | (8-18) |
| ame *<br>MIR                                                                                                    | Description                                                                                                    | (8-18) |
| ame *<br>MIR<br>fective Date                                                                                                    | Description                                                                                                    | (8-18) |
| Ime *<br>MIR<br>fective Date<br>1/01/2019                                                                                                    | Status                                                                                                    | (8-18) |
| ame *       MIR       fective Date       11/01/2019       cpiration Date                                                                                                    | Description<br>Status<br>ACTIVE - Active •<br>Active                                                                  | (8-18) |
| ame *<br>MIR<br>fective Date<br>1/01/2019<br>cpiration Date<br>nm/dd/yyyy                                                                                                    | Description<br>Status<br>ACTIVE - Active<br>Active<br>No                                                              | (8-18) |
| ame *  DMIR  fective Date  1/01/2019  cpiration Date  nm/dd/yyyy  valuation Method *                                                                                                    | Description<br>Status<br>ACTIVE - Active<br>Active<br>No<br>Project                                                   | (8-18) |
| Ime *<br>MIR<br>fective Date<br>1/01/2019<br>cpiration Date<br>mm/dd/yyyy<br>raluation Method *<br>tecord Count                                                                                                    | Description<br>Status<br>ACTIVE - Active<br>Active<br>No<br>Project<br>2021000836                                     | (8-18) |
| ame *  MIR  fective Date  1/01/2019  cpiration Date  mm/dd/yyyy  valuation Method *  Record Count  contract                                                                                                    | Description<br>Status<br>ACTIVE - Active<br>Active<br>No<br>Project<br>2021000836<br>Project Item Line Number         | (8-18) |
| Ime * MIR  fective Date 1/01/2019  ipiration Date Im/dd/yyyy  aluation Method * secord Count  pontract 1/21000836 - PATTESON DR RRFB                                                                                                    | Description<br>Status<br>ACTIVE - Active<br>Active<br>No<br>Project<br>2021000836<br>Project Item Line Number<br>0025 | (8-18) |
| ame *  MIR  Tective Date  Trotive Date  Trotive Date Trotive Date Trotive Date Trotive Date Trotive Date Trotive Date Trotive Date Trotive Date Trotive Date Trotive Date Trotive Date Trotive Date Tr | Description<br>Status<br>ACTIVE - Active<br>Active<br>No<br>Project<br>2021000836<br>Project Item Line Number<br>0025 | (8-18) |

(8-19)

#### Add the same Value into the Option Name.

#### Section 8 (Page 9 of 15)

## Click Save.

| Contract Acceptance Actions Summary           |                     |                                                           |
|-----------------------------------------------|---------------------|-----------------------------------------------------------|
| ✓ Contract Acceptance Actions: DMIR           |                     | Save 🗸                                                    |
| Contract: 2021000836 - PATTESON DR RRFB       | Project: 2021000836 | Item: 219001-001 - CONTROLLED LOW STRENGTH MATERIAL, TYPE |
| Name *                                        |                     | Description                                               |
| Evaluation Method *                           |                     | Project ID                                                |
| Record Count                                  |                     | 2021000836                                                |
| Contract                                      |                     | Project Item Line Number                                  |
| 2021000836 - PATTESON DR RRFB                 |                     | 0020                                                      |
| Item                                          |                     |                                                           |
| 219001-001 - CONTROLLED LOW STRENGTH MATERIAL | , TYPE              |                                                           |
| New                                           |                     | 0 added 0 marked for deletion 0 cha                       |
| > Option Name * 🔻                             | Option Desc         | ription 🔻                                                 |
| DMIR                                          |                     |                                                           |
|                                               |                     |                                                           |

(8-20)

# Click the $\mathbf{\nabla}$ Action Menu (on the right).

# Click on Select Action Relationship.

| Contract                                                     | Project Item Line Number | Actions                    | ×      |
|--------------------------------------------------------------|--------------------------|----------------------------|--------|
| 2017001257 EAIDMONT SIDEWALK                                 | 0035                     | Delete                     |        |
| 2017001337 - TARMONT SIDEWALK                                | 0000                     | Duplicate Row              |        |
| Item                                                         |                          | Insert Row                 |        |
| 604050-012 - 15 INCH HIGH DENSITY POLYETHYLENE PIPE. PROFILE |                          | Select Action Relationship |        |
|                                                              |                          | Views                      |        |
|                                                              |                          | Attachments (0)            | d      |
| New                                                          |                          | Links                      | u      |
| > Ontion Name * T                                            | Ontion Description       | Tracked Issues             |        |
| Planted America Cardelian 04/00                              | option Description       |                            | •      |
| Blended Aggregate Gradation - QA/QC                          |                          |                            |        |
|                                                              |                          |                            | (8-21) |

In the Search Box Enter the Action Relationship you are looking for.

**NOTE:** If you don't know what it should be, talk to your Regional Materials Coordinator

Section 8 (Page 10 of 15)

| Select Action Relationship |                         |                      | 1          |
|----------------------------|-------------------------|----------------------|------------|
| Q DMIR<br>Select: All None | Advanced Showing 1 of 1 |                      | 0 selected |
| Action Relationship        | AR Description          | Action Document Type |            |
|                            | Use for DMIR Acceptance | Daily Work Report    |            |
|                            |                         |                      |            |

(8-22)

Click on the Action Relationship description that appears below the Search Box.

# Click on Add to Option.

| Select Action Relationship        |                         |                      | ×             |
|-----------------------------------|-------------------------|----------------------|---------------|
| Q dmir<br>Select: <u>All</u> None | Advanced Showing 1 of 1 |                      | 1 selected    |
| Action Relationship               | AR Description          | Action Document Type |               |
| ✓                                 | Use for DMIR Acceptance | Daily Work Report    |               |
|                                   |                         |                      |               |
|                                   |                         | ]                    | Add to Option |
|                                   |                         |                      | (8-23)        |

Click **Save.** Now fill out the **Acceptance Action** data as indicated above.

> Section 8 (Page 11 of 15)

| ption Name * 🔻            | Option Description 🔻            |
|---------------------------|---------------------------------|
| DMIR                      |                                 |
| Daily Work Report         | Use for DMIR Acceptance         |
| Action Type               | Action Relationship Description |
|                           | Use for DMIR Acceptance         |
| Action Documentation Type | Effective Date                  |
| cally Work Report         | 01/01/2019                      |
| Expiration Date           | Action Frequency 🔻              |
| Action Rate 💌             | Minimum Quantity Required 💌     |
| Frequency Type 💌          | Exclude from Pay Est 💌          |
| *                         |                                 |

Click Save.

# **8-6 MODIFYING AN ACCEPTANCE ACTION TO MEET PROJECT NEEDS**

In the case where you have **Failing Material**, you can modify the **Action Rate Frequency** to adjust for the Failing Material.

For instance, if you have Six (6) Samples, and only Five (5) Samples are Passing, you can **adjust** the Action Rate to 5, and the Action Frequency to 6.

## 8-7 REPLACE A CONTRACT ACCEPTANCE ACTION

In the case where you have the wrong acceptance action, you will first open the acceptance action.

Section 8 (Page 12 of 15)

✓ Contract : 2022390022 - Webb Chapel Overpass Save 2 Materials Item Source 0. Line Item Sort - Showing 7 of 7 No Filter **Q** 0065 8 Acceptance Actions -Line Item Certification 0 changed Expand All Proj Ln Num ✓ Project ltem 2022390022 0065 627016-001 Material Set Material Material Category 601.003.002.02 - Concrete, Class K, W PCC - Portland Cement Concrete Default 601.003.002.02-Concrete, Class K, Wi QA - Lab -Material QC - Lab -Material 601.003.002.02-Concrete, Class K, Wi QC - Field -Material 601.003.002.02-Concrete, Class K, Wi Acceptance Action **Record Type** Record ID -× QA - Field -Material Actions Open > 2022390022 627016-001 Tasks Delete 709.000.000.0 - Welding Electrodes, Pil METL - Metal Views > 2022390022 627016-001 Attachments (0) Links 709.001.000.2 - Epoxy Coated Reinforc METL - Metal Tracked Issues > 2022200022 627016 001 0065

Contract Materials and Acceptance Actions Summary

Once opened, you will delete the existing acceptance action option and add a new one.

You can check to see the current acceptance action by dropping down the option.

In our case, we will assume that PCC QA Similarity is incorrect

| New                       |                                                       | 0 added | 0 marked for deletion | 0 changed |
|---------------------------|-------------------------------------------------------|---------|-----------------------|-----------|
| ✓ Option Name * ▼         | Option Description 💌                                  |         |                       | -         |
| QA - Field                |                                                       |         |                       |           |
| Sample Record             | _PCC QA Similarity                                    |         |                       | •         |
| Action Type               | Action Relationship Description<br>_PCC OA Similarity |         |                       |           |
| Action Documentation Type | Effective Date                                        |         |                       |           |
| Sample Record             | 01/01/2019                                            |         |                       |           |
| Expiration Date           | Action Frequency 🔻                                    |         |                       |           |
| Action Rate  1            | Minimum Quantity Required 🔻                           |         |                       |           |
| Frequency Type  Contract  | Exclude from Pay Est ▼                                |         |                       |           |

Section 8 (Page 13 of 15)

| • Option Name * 🔻         | Option | Description 🔻          |                             |   | X - |  |
|---------------------------|--------|------------------------|-----------------------------|---|-----|--|
| QA - Field                |        |                        |                             |   | 1   |  |
| Sample Record             | _      | PCC QA Similarity      |                             | - | •   |  |
| Action Type               |        | Action Relationship De | Actions                     |   | ×   |  |
|                           |        | _PCC QA Similarity     | Delete                      |   |     |  |
|                           |        |                        | Views                       |   |     |  |
| Action Documentation Type |        | Effective Date         | Attachments (0)             |   |     |  |
| Sample Record             |        | 01/01/2019             | Links                       |   |     |  |
|                           |        |                        | Tracked Issues              |   |     |  |
| Expiration Date           |        | Action Frequency       |                             |   |     |  |
|                           |        |                        |                             |   |     |  |
| Action Rate 🔻             |        | Minimum Quantity Rec   | Minimum Quantity Required 🔻 |   |     |  |
| 1                         |        |                        |                             |   |     |  |
|                           |        |                        |                             |   |     |  |
| Frequency Type 🔻          |        | Exclude from Pay Est   | •                           |   |     |  |
| Contract                  |        |                        |                             |   |     |  |

To delete this, click the action menu on the right of the option name and click "delete".

You will then click the upper action menu and click "Select Action Relationship"

| Evaluation Method * Record Count                                                                                                    | Project ID<br>2022390022         |                                                   |   |
|----------------------------------------------------------------------------------------------------|----------------------------------|---------------------------------------------------|---|
| Contract<br>2022390022 - Webb Chapel Overpass                                                                                                    | Project Item Line Number<br>0065 | Actions<br>Delete<br>Duplicate Row                | X |
| Item<br>627016-001 - REMOVE AND REBUILD EXPANSION JOINT                                                                                                    |                                  | Insert Row<br>Select Action Relationship<br>Views |   |
| New                                                                                                    |                                  | Attachments (0)<br>Links<br>Tracked Issues        | d |
| ✓ Option Name * ▼           QA - Field           Image: Constraint of the second second | Option Description 💌             |                                                   | - |

In the dialog, be sure to "Load Next XX" to find the correct action relationship. If you are unsure, consult your respective materials regional coordinator.

Once you've selected the correct Action Relationship, click "Add to Option".

Section 8 (Page 14 of 15)

| <b>•</b> • • |        | D 1 2 1 1    |  |
|--------------|--------|--------------|--|
| Select       | Action | Relationshin |  |
| 00100        |        | relationing  |  |

| Q Type search criteria or press Enter | Advanced | Showing 10 of 18                     |                      |                 |
|---------------------------------------|----------|--------------------------------------|----------------------|-----------------|
| Select: All None                      |          |                                      |                      | 0 selected      |
| Select Action Relationship            |          | AR Description                       | Action Document Type |                 |
|                                       |          | SR TM-AWP601.03 PCC QA/QC ST-QA AM-T | Sample Record        |                 |
|                                       |          | SR TM-AWP601.03 PCC QA/QC ST-QC AM-T | Sample Record        |                 |
|                                       |          | QA - TR - T22 - AV                   | Sample Record        |                 |
|                                       |          | QC - TR - T22 - AV                   | Sample Record        |                 |
|                                       |          | SR TM-T19 ST-QA AM-TR                | Sample Record        |                 |
|                                       |          | SR TM-T19 ST-QC AM-TR                | Sample Record        |                 |
|                                       |          | Use for ST-1 Acceptance              | Daily Work Report    |                 |
|                                       |          | Use for DMIR Acceptance              | Daily Work Report    |                 |
|                                       |          | SR TM-T121 ST-QA AM-TR               | Sample Record        |                 |
|                                       |          | SR TM-T121 ST-QC AM-TR               | Sample Record        |                 |
| Load next 8                           |          |                                      | SI                   | howing 10 of 18 |

|                                       |          |                                     |                      | Add to Opti  |
|---------------------------------------|----------|-------------------------------------|----------------------|--------------|
| Select Action Relationship            |          |                                     |                      | :            |
|                                       |          |                                     |                      |              |
| Q Type search criteria or press Enter | Advanced | Showing 18 of 18                    |                      |              |
| Select: All None                      |          |                                     |                      | 1 selected   |
| Select Action Relationship            |          | AR Description                      | Action Document Type |              |
|                                       |          | SR TM-AWP601.03 PCC QA/QC ST-QA AM- | Sample Record        |              |
|                                       |          | SR TM-AWP601.03 PCC QA/QC ST-QC AM- | Sample Record        |              |
|                                       |          | QA - TR - T22 - AV                  | Sample Record        |              |
|                                       |          | QC - TR - T22 - AV                  | Sample Record        |              |
|                                       |          | SR TM-T19 ST-QA AM-TR               | Sample Record        |              |
|                                       |          | SR TM-T19 ST-QC AM-TR               | Sample Record        |              |
|                                       |          | Use for ST-1 Acceptance             | Daily Work Report    |              |
|                                       |          | Use for DMIR Acceptance             | Daily Work Report    |              |
|                                       |          | SR TM-T121 ST-QA AM-TR              | Sample Record        |              |
|                                       |          | SR TM-T121 ST-QC AM-TR              | Sample Record        |              |
|                                       |          | QA - TR - ABAR - AV                 | Sample Record        |              |
|                                       |          | QC - TR - ABAR - AV                 | Sample Record        |              |
| <mark>√</mark>                        |          | _PCC QA Similarity                  | Sample Record        |              |
|                                       |          |                                     | Ac                   | ld to Option |

Be sure to complete the details of the new action relationship. (1/contract etc), as this will not automatically populate.

Section 8 (Page 15 of 15)